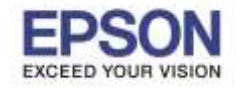

: วิธีการกำหนดด่า IP Address แบบขั้นสูง หรือ Set IP แบบ Manual ผ่านหน้าเครื่องพิมพ์ : L1455

# ้วิธิการกำหนดค่า IP Address แบบขั้นสูงที่เครื่องพิมพ์

หากเครื่องพิมพ์ได้รับ IP Address มาจากราวเตอร์แล้ว แต่ต้องการตั้งค่า IP Address ที่ได้รับมาแบบ Auto

้ให้เป็นแบบ Manual หรือ ต้องการเปลี่ยนหมายเลข IP Address ของเครื่องพิมพ์ผ่านหน้าเครื่องพิมพ์สามารถทำได้ดังนี้

### 1. ไปที่ **Setup** กด **OK**

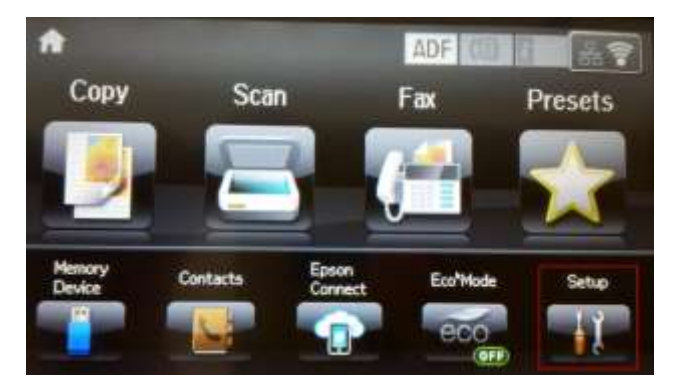

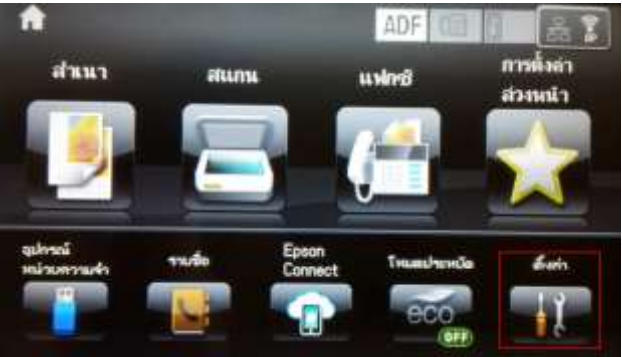

### 2. เลือก System Administration

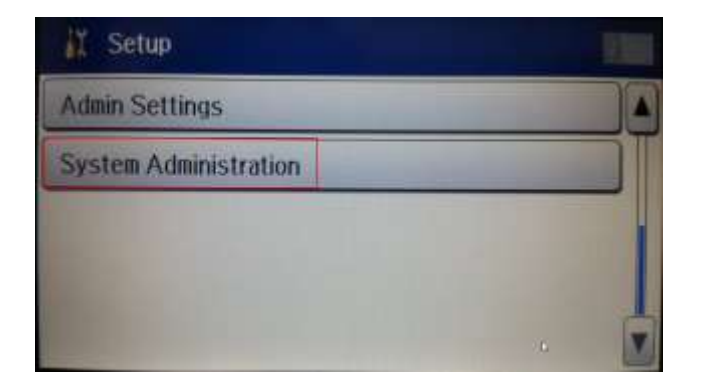

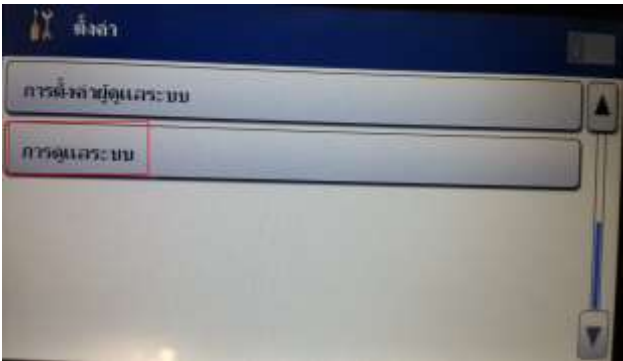

#### 3. เลือก Wi-Fi/Network Settings

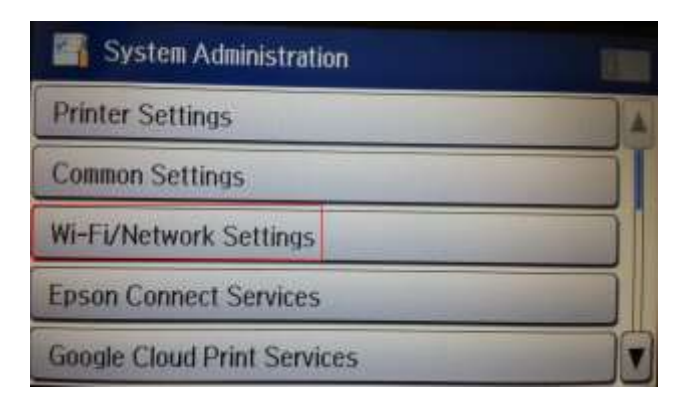

| 🦷 การดูแลระบบ              |  |
|----------------------------|--|
| การตั้งล่าเลรื่องนับพั     |  |
| การติ้งอาทั่วไป            |  |
| ลางตั้งล่า Wi-Fi/เลรือข่าย |  |
| winnwai Epson Connect      |  |
| viousiusiana Google Cloud  |  |

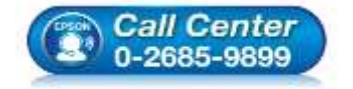

- สอบถามข้อมูลการใช้งานผลิตภัณฑ์และบริการ
- โทร**.0-2685-9899**
- เวลาทำการ : วันจันทร์ ศุกร์ เวลา 8.30 17.30 น.ยกเว้นวันหยุดนักขัดฤกษ์
- <u>www.epson.co.th</u>

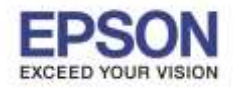

: วิธีการกำหนดด่า IP Address แบบขั้นสูง หรือ Set IP แบบ Manual ผ่านหน้าเครื่องพิมพ์ : L1455

## 4. เลือก Advanced Setup

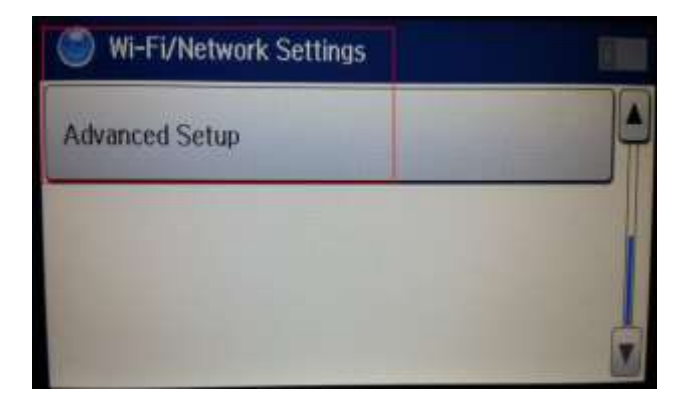

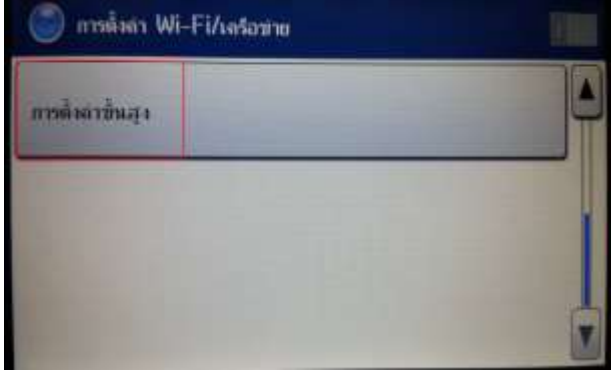

## 5.ไปที่ **TCP/IP Address**

| Advanced Setup | 🔘 การตั้งสาขึ้นสูง    |
|----------------|-----------------------|
| Printer Name   | ส่องกร้อาหิแห่        |
| EPSONFB4175    | EPSONFB4175           |
| TCP/IP Address | ТСРЛР номяза          |
| Auto           | ູ ມີທ <b>ີ</b> ໂແມ່ກັ |
| DNS Server     | เชิงแลง DNS           |
| Manual         | ก้านและ               |

6.หากลูกค้าไม่ต้องการให้เครื่องได้รับ IP Address มาเป็นแบบแรนดอม ให้เลือกไปที่ Manual

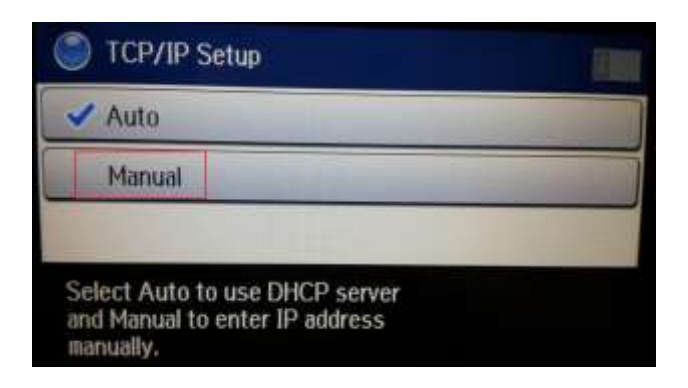

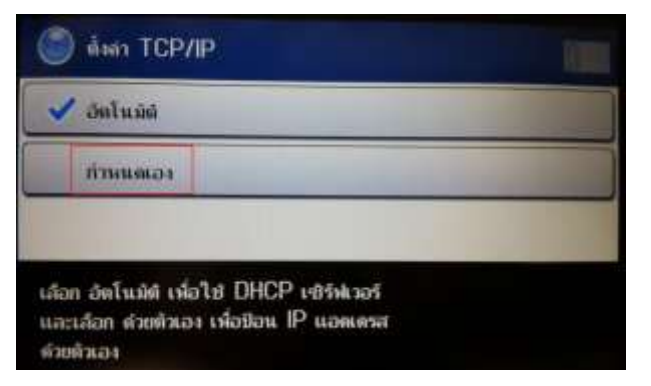

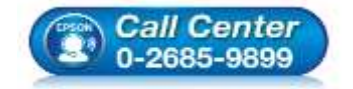

- สอบถามข้อมูลการใช้งานผลิตภัณฑ์และบริการ โทร.0-2685-9899
- เวลาทำการ : วันจันทร์ ศุกร์ เวลา 8.30 17.30 น.ยกเว้นวันหยุดนักขัตฤกษ์
- <u>www.epson.co.th</u>

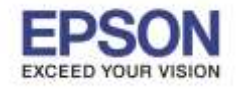

7.จะปรากฏหน้าต่าง IP Address ให้ใส่หมายเลข IP Address ที่ต้องการและต้องอยู่ในวงเน็ตเวิร์กเดียวกันกับ

# เครื่องคอมพิวเตอร์ที่จะใช้งาน

| IP Address      | - | 4 | IP номоза       |  |
|-----------------|---|---|-----------------|--|
| 192.168.043.171 |   |   | 192.168.043.171 |  |
| Subnet Mask     |   |   | ซัพน์ต มนสกั    |  |
| 255.255.255.000 |   |   | 255,255,255,000 |  |

8. จะปรากฏหน้าต่าง Subnet Mask ให้ใส่หมายเลข Subnet Mask ที่ต้องการและต้องอยู่ในวงเน็ตเวิร์กเดียวกันกับ

เครื่องคอมพิวเตอร์ที่จะใช้งาน

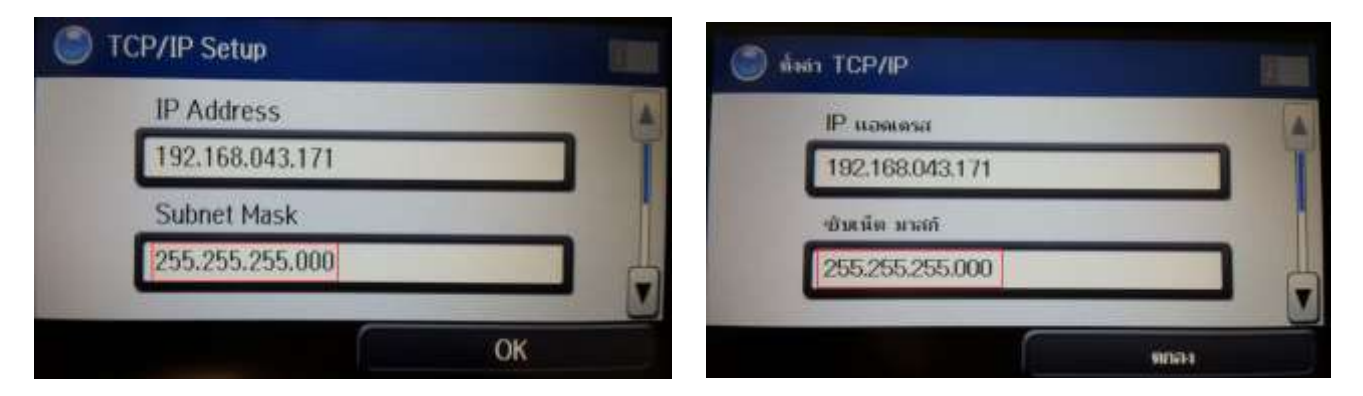

9.จะปรากฏหน้าต่าง **Default Gateway** ให้ใส่หมายเลข **Default Gateway** ที่ต้องการและต้องอยู่ในวงเน็ตเวิร์ก เดียวกันกับเครื่องคอมพิวเตอร์ที่จะใช้งาน

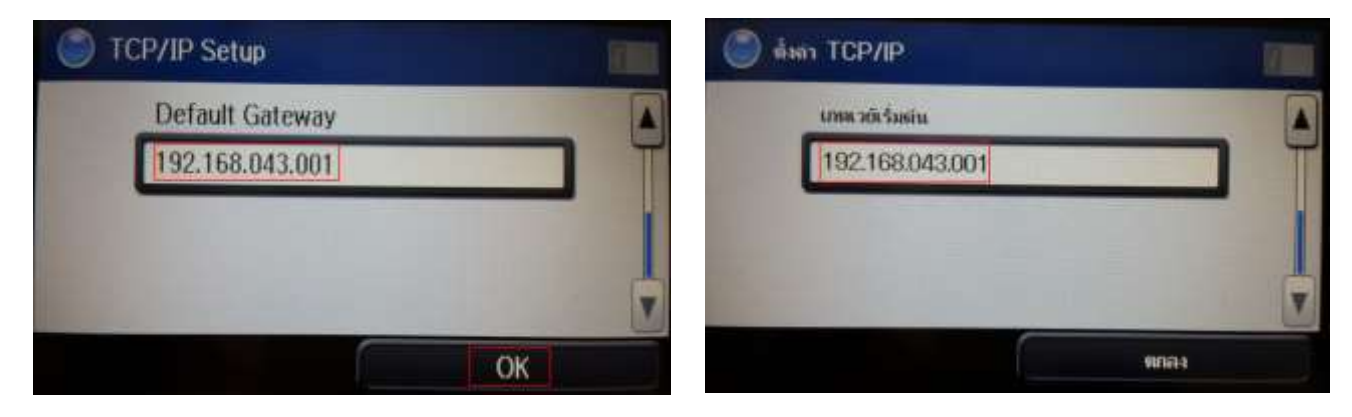

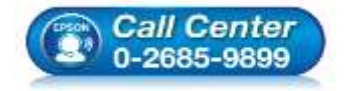

- สอบถามข้อมูลการใช้งานผลิตภัณฑ์และบริการ โทร.0-2685-9899
- เวลาทำการ : วันจันทร์ ศุกร์ เวลา 8.30 17.30 น.ยกเว้นวันหยุดนักขัตถูกษ์
- <u>www.epson.co.th</u>

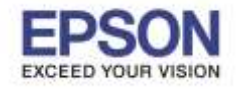

: วิธีการกำหนดด่า IP Address แบบขั้นสูง หรือ Set IP แบบ Manual ผ่านหน้าเครื่องพิมพ์ : L1455

4

10. ที่หน้าเครื่องพิมพ์จะปรากฏข้อความกำลังอัพเดตข้อมูล

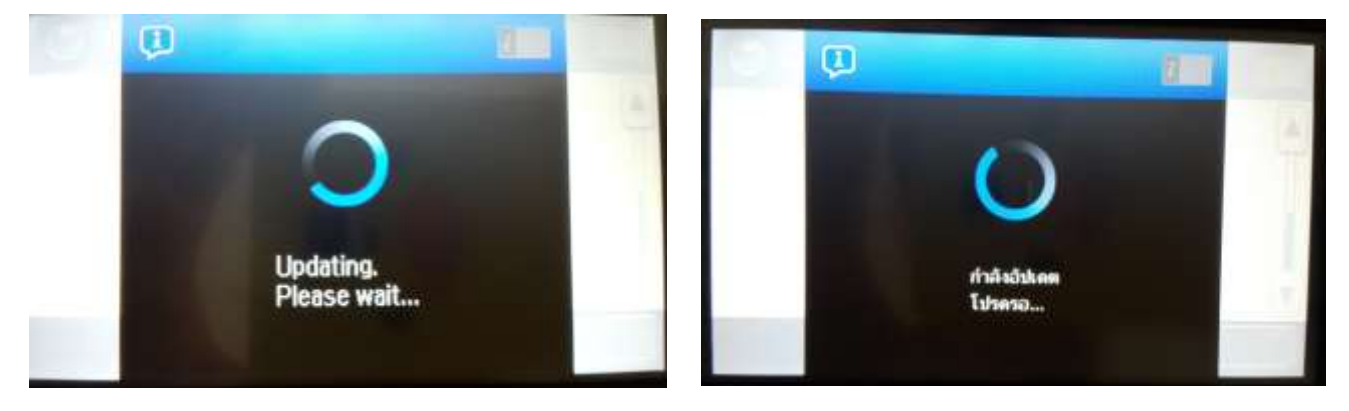

11. หน้าเครื่องพิมพ์จะปรากฏข้อความตั้งค่าเสร็จสมบูรณ์ กด **Done** 

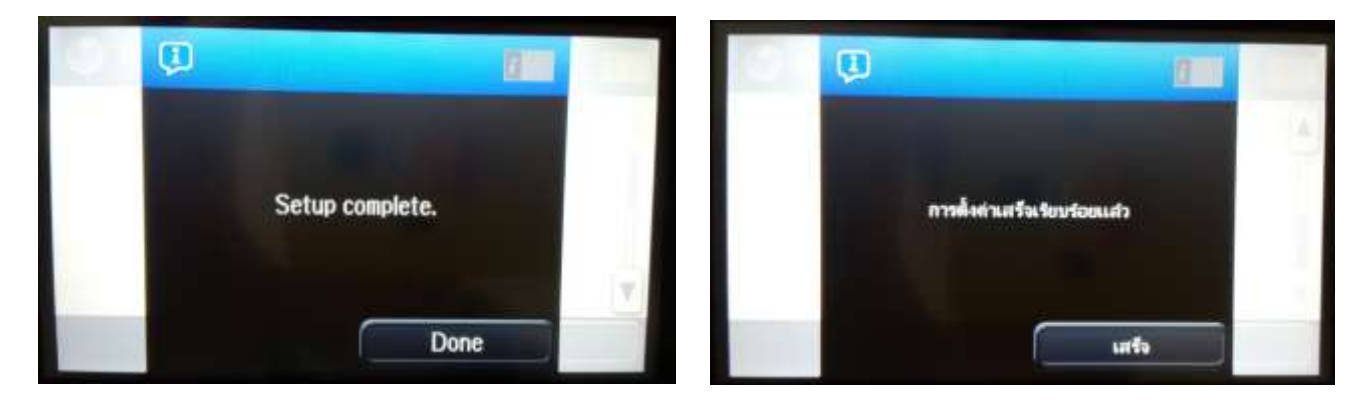

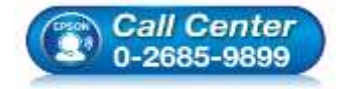

- สอบถามข้อมูลการใช้งานผลิตภัณฑ์และบริการ โทร.0-2685-9899
- เวลาทำการ : วันจันทร์ ศุกร์ เวลา 8.30 17.30 น.ยกเว้นวันหยุดนักขัตฤกษ์
- <u>www.epson.co.th</u>